## Alerts.

With Santander Online Banking, you can set up alerts to help you stay on top of your finances.

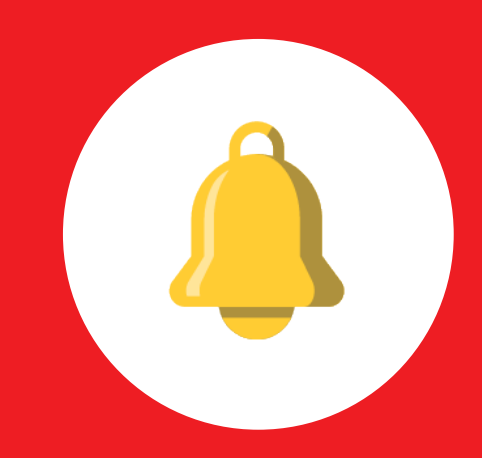

## To set up your alerts, follow these simple steps:

- 1 Visit santanderbank.com and log in to Santander Online Banking using your credentials (User ID and Password). Remember, it's important to log out at the end of each banking session.
- 2 Click on Main Menu located on the upper left of your account overview page.

Click on Manage Alerts in Alerts section.

| Overview |  |  |  |  |
|----------|--|--|--|--|
|          |  |  |  |  |
|          |  |  |  |  |
|          |  |  |  |  |
|          |  |  |  |  |
|          |  |  |  |  |
|          |  |  |  |  |
|          |  |  |  |  |
|          |  |  |  |  |
|          |  |  |  |  |
|          |  |  |  |  |
|          |  |  |  |  |
|          |  |  |  |  |
|          |  |  |  |  |
|          |  |  |  |  |
|          |  |  |  |  |

Review the available alerts by using the categories that show your current preferences.

For your convenience, the alerts are sorted by the following categories:

- Account alerts
- Credit Card alerts
- Statement alerts
- Security alerts

| Pick a category and   |    |
|-----------------------|----|
| manage your alerts by | /: |

- Enable alerts
- Edit details
- Edit delivery method

Click Continue.

| Santander   Online Bank                                                                                                    |                                                                                                    | []→ Log                                          |
|----------------------------------------------------------------------------------------------------|----------------------------------------------------------------------------------------------------|--------------------------------------------------|
|                                                                                                    |                                                                                                    |                                                  |
|                                                                                                    |                                                                                                    |                                                  |
|                                                                                                    |                                                                                                    |                                                  |
|                                                                                                    | Text Alerts                                                                                                    |                                                  |
|                                                                                                    |                                                                                                    |                                                  |
|                                                                                                    |                                                                                                    |                                                  |
| Account Alerts Accounts Credit Cards Statem Accounts Simply dipit clarition - 18485                                                                                                    | ents Security                                                                                                    | <u>Alerts Status</u>                             |
| Account Alerts Account Credit Cards Statem Accountr Simply right checking - 18485                                                                                                    | E Alerta Haary 🖓 Deherr Ontons 🔘                                                                                                    | <u>Alerts Status</u>                             |
| Account Alerts Account Credit Cards Statem Account Supply right checking +18485 Energy Action Count Supply right checking +18485 Energy Action Count Supply right checking +18485 Energy | bitter titter & Dathers Catine     bitter titter     co     co     prings     bitter titter     co     prings     bitter titter     co                                                                                                    | Alerts Status<br>IVERY<br>HOD                    |
| Account Alerts           Account         Credit Cards         Stater           ACCOUNT         Simply right checking ->6455           EXERCUT ALERT ME         Simply right checking ->6455           EXERCE ALERT ME         Simply right checking ->6455                                                                                                    | fortunationary     fortunation     fortunation     fortun | Alerts Status<br>IVERY<br>HOD<br>Email<br>Text   |
| Account Alerts           Accounts         Credit Cards         Statem           ACCOUNT         Surphy right checking + 6485           EXERCISE X ME         Exercise X ME           My answer balance and recent transactions survey         Survey           Overdeut risk - balance less stars 10         Survey                                                                                                    | Attentioner Dation     Security      Official     Official     Of | NVERY<br>HOD<br>Email<br>Email<br>Email<br>Email |

| ENAB | LE ALERT ME            | E CONTRACTOR OF CONTRACTOR OF CONTRACTOR OF CONTRACTOR OF CONTRACTOR OF CONTRACTOR OF CONTRACTOR OF CONTRACTOR |             | DETAILS                    |              | DELIVERY |
|------|------------------------|----------------------------------------------------------------------------------------------------|-------------|----------------------------|--------------|----------|
| ~    | My accou<br>summary    | int balance and recent trans<br>/                                                                              | saction     | <ul> <li>Weekty</li> </ul> | 02-Monday \$ | Email    |
|      | Overdraft              | t risk - balance less than \$0                                                                                 | )           | NA                         |              | Email    |
|      | When my                | y balance falls below                                                                                          |             | \$                         |              | Email    |
| ~    | When my                | y balance goes above                                                                                           |             | \$ 123.00                  |              | Email    |
|      | Debit gre              | ater than \$                                                                                                   |             | \$                         |              | Email    |
|      | Debit Car<br>Transacti | d Transaction Alert: Interna<br>on occurs                                                                      | ational     | NA                         |              | Email    |
|      | Debit Car<br>Transacti | d Transaction Alert: Card is<br>on                                                                             | not Present | NA                         |              | Email    |
|      | Debit Car<br>occurs    | d Transaction Alert: Card Tr                                                                                   | ransaction  | NA                         |              | Email    |
|      | Deposit g              | reater than \$                                                                                                 |             | \$                         |              | Email    |
| ~    | Transfer /             | Alert: Successful Scheduled                                                                                    | f Transfer  | NA                         |              | Email    |
|      | Outgoing               | Wire Payment Processed                                                                                         |             | NA                         |              | Email    |
|      | Incoming               | Wire Payment Processed                                                                                         |             | NA                         |              | Email    |
|      | When my                | account is close to being c                                                                                    | overdrawn   | \$                         |              | Email    |

3

4

Confirm your changes.

Click Continue.

5

| ENABLE | ALERT ME                                                       | DETAILS      | DELIVERY METROD      |
|--------|----------------------------------------------------------------|--------------|----------------------|
| 2      | My account balance and recent transaction summary              | D4-wednesday | TEST@TESTEMAIL.COM   |
| 2      | Overdraft rick - balance less than \$0                         |              | TEST@TEST.EMAIL.COM  |
| 12     | When my balance falls below                                    | \$2.00       | TESTIFTESTEMALCOM    |
| 5      | When my balance goes above                                     | \$3.00       | TESTOTESTEMAL.COM    |
|        | Debit greater than \$                                          |              | NjA                  |
|        | Debit Card Transaction Alert: International Transaction occurs |              | Njk                  |
| 8      | Debit Card Transaction Alert: Card is not Present Transaction  |              | TESTISTESTEMAIL.COM  |
| 10     | Debit Card Transaction Alert: Card Transaction occurs          |              | TESTIOTEST.EMAIL.COM |
| 2      | Deposit greater than \$                                        | \$635.00     | TESTUTESTEMAILCOM    |
| 12     | Transfer Alert: Successful Scheduled Transfer                  |              | TESTIOTEST.EMAIL.COM |
| 1      | Outgoing Wwe Payment Processed                                 |              | TESTOTESTEMAILCOM    |
|        | Incoming Wire Payment Processed                                |              | N/A                  |
|        | When my account is close to being overdrawn                    | \$175.00     | TESTOTEST.EMAIL.COM  |
|        |                                                                |              |                      |

| Confirmation: Your depends alerta www.spdaledd.successfully. |                                                                     |              |                     |  |  |  |
|--------------------------------------------------------------|---------------------------------------------------------------------|--------------|---------------------|--|--|--|
| count<br>eposit Acr                                          | Team member checking - 17828<br>crosset Airets                      |              |                     |  |  |  |
| ENABLE                                                       | ALERT ME                                                            | DETAILS      | DELIVERY METHOD     |  |  |  |
| 2                                                            | My account balance and recent transaction summary                   | 04-wednesday | TEST@TEST.EMAIL.COM |  |  |  |
| 2                                                            | Overdraft risk - balance less than \$0                              |              | TEST@TEST.EMAIL.COM |  |  |  |
| 21                                                           | When my balance falls below                                         | \$2.00       | TEST@TEST.EMAIL.COM |  |  |  |
| 51                                                           | When my balance goes above                                          | \$3.00       | TEST@TEST.EMAIL.COM |  |  |  |
|                                                              | Debit preater than \$                                               |              |                     |  |  |  |
|                                                              | Debit Card Transaction Alert: International Transaction occurs      |              |                     |  |  |  |
| 8                                                            | Debit Card Transaction Alert: Card is not Present Transaction       |              | TEST@TEST.EMAIL.COM |  |  |  |
| 8                                                            | Debit Card Transaction Alert: Card Transaction occurs               |              | TESTOTEST.EMAL.COM  |  |  |  |
| 8                                                            | Deposit greater than $\boldsymbol{S}_{\mathrm{max}^{\mathrm{lam}}}$ | \$635.00     | TEST@TEST.EMAIL.COM |  |  |  |
|                                                              | Transfer Alert: Successful Scheduled Transfer                       |              | TEST@TEST.EMAIL.COM |  |  |  |
| 2                                                            | Outgoing Wire Payment Processed                                     |              | TEST@TEST.EMAIL.COM |  |  |  |
|                                                              | Incoming Wire Payment Processed                                     |              |                     |  |  |  |
|                                                              | When my account is close to being overdrawn                         | \$375.00     | TEST@TEST.EMAIL.COM |  |  |  |

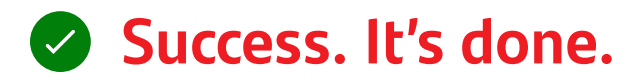

Now you'll always be in the know. You can set up additional alerts or refine your settings at any time. It's just one more way life is simpler with Santander Online Banking.

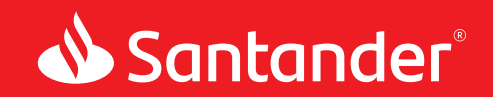

Equal Housing Lender. Santander Bank, N.A. is a Member FDIC. ©2020 Santander Bank, N.A. All rights reserved. Bank, the Flame Logo and Simply Right are trademarks of Banco Santander, S.A. or its subsidiaries in the United States or other countries. All other trademarks are the property of their respective owners. 395301